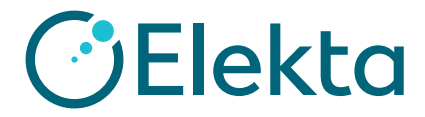

## Create and assign preference to present a COVID-19 assessment when an appointment is scheduled, ended and/or queued

- 1) Click File > System Utilities > IQ Engine Configuration
- 2) Click Scripts > Operations and Events > General Charting > Appointment Script
- 3) Click Create Assessment by Appointment Activity
- 4) Under preferences, click **New**
- 5) Select Assessment/Tab View

| MOSAIQ Customization                                 | and Talanaman Maria                                                                 |              | Date of Sectors And         | 1. mar.         | 1        |                             |
|------------------------------------------------------|-------------------------------------------------------------------------------------|--------------|-----------------------------|-----------------|----------|-----------------------------|
| <u>F</u> ile <u>E</u> dit <u>V</u> iew <u>T</u> ools |                                                                                     |              |                             |                 |          |                             |
| 1- J J V C B                                         | · •                                                                                 | _            |                             |                 |          |                             |
| IQ Script Manager                                    |                                                                                     |              |                             |                 |          | $\mathbf{x} \to \mathbf{x}$ |
|                                                      | Scripts                                                                             |              |                             |                 |          |                             |
| Scripts                                              | New PS Ed 7                                                                         | X Delet      | te                          |                 |          |                             |
| E.  Operations and Events                            | Name                                                                                |              |                             | ▲ Script Type   |          | Author                      |
| Common                                               | Create Assessment                                                                   | by Appoir    | Itment Activity             | Appointment Scr | ipt E    | Elekta Software             |
| 🖻 🔄 General Charting                                 | Create Document by                                                                  | Appointm     | nent Activity               | Appointment Scr | ipt E    | Elekta Software             |
| Appointment Script                                   |                                                                                     |              |                             |                 |          |                             |
|                                                      | Preferences Revisions                                                               | Usage        | s Details                   |                 |          |                             |
| Diagnosis Script                                     | Script Preferences - Create                                                         | Assessm      | ent by Appointment Activity |                 |          |                             |
| Document Script                                      | New Copy                                                                            | X Dele       | te                          |                 |          | Properties                  |
| - Observation Data Script                            | Name 4                                                                              |              |                             | *               | Revision | Departments                 |
| Order Script (Cancelable)                            |                                                                                     |              |                             |                 |          |                             |
| QCL Script                                           | Assessment by Appointment Acti                                                      | vity (Rev: 1 | L) - Preference:            |                 |          | 23                          |
| Additional Processing                                | C = Proforoncos =                                                                   |              | *                           |                 |          |                             |
| Claud                                                |                                                                                     | _            |                             |                 | _        | Gave A Calicer              |
| Flows                                                | et Configuration<br>alue   Restore Default   Set to All   Set to None   Clear Value |              |                             |                 |          |                             |
| 5 Asses                                              | sment/Tab View                                                                      | (Not Set)    |                             |                 |          |                             |
| Mark a                                               | s Reviewed Fa                                                                       | ajse         |                             |                 |          |                             |
| Assoc                                                | iate Assessment with Appo Tr                                                        | 🔹 🖉 Viev     | v Items                     |                 |          |                             |
| Applic                                               | ability                                                                             | Tab          | Accoccments                 |                 |          |                             |
| Select                                               | Value Restore Default                                                               | 16.000       |                             |                 |          |                             |
| Sched                                                | ule Activity                                                                        | view.        |                             |                 |          | Cancel                      |
|                                                      | te (A                                                                               |              | Construction / Antiseizure  |                 |          | Â                           |
|                                                      |                                                                                     |              | Consult                     |                 |          |                             |
|                                                      |                                                                                     | c            | Coumadin Assessment         |                 |          | =                           |
|                                                      |                                                                                     |              | COVID-19 Risk Assessment    | 2               |          |                             |
| Parinta 2                                            |                                                                                     |              | CTrials Enrollment Status   |                 |          |                             |
|                                                      |                                                                                     |              | Distress Measurement Tool   |                 |          |                             |
| Assignments                                          |                                                                                     |              | Extensive Pain Assessment   |                 |          |                             |
| J                                                    |                                                                                     |              | General Tx Summary          |                 |          |                             |

6) Optionally, set **Mark as Reviewed** to true and/or **Associate Assessment with appointment** to False 7) Select one or more Schedule Activities

8) Optionally, set **Users** or **Patients** (for testing purposes only)

| Create Assessment by Appointment | Activity (Rev: 1) - Preference: |                                    |  |  |  |  |
|----------------------------------|---------------------------------|------------------------------------|--|--|--|--|
| Options • Preferences •          |                                 |                                    |  |  |  |  |
| Flowsheet Configuration          |                                 |                                    |  |  |  |  |
| Select Value Restore Default     |                                 | Set to All Set to None Clear Value |  |  |  |  |
| Assessment/Tab View              | COVID-19 Risk Assessment        |                                    |  |  |  |  |
| Mark as Reviewed                 | False                           |                                    |  |  |  |  |
| Associate Assessment with Appo.  | True                            |                                    |  |  |  |  |
| Applicability                    |                                 |                                    |  |  |  |  |
| Select Value Rest 7              | Select Value                    | Set to All Set to None Clear Value |  |  |  |  |
| Patients 8                       |                                 |                                    |  |  |  |  |
| •                                | Add Change Delete -             |                                    |  |  |  |  |
|                                  | Value<br>Consult Appts          |                                    |  |  |  |  |
|                                  | Follow Up Appt                  |                                    |  |  |  |  |
|                                  |                                 |                                    |  |  |  |  |

9) Name preference, select all relevant departments and click **OK** to save

| Save Preference  |                                                       |
|------------------|-------------------------------------------------------|
|                  | 🔵 OK 💥 Cancel                                         |
| Preference Name: | COVID19 Assessment on Consultation & FUP Appointments |
| 9 partments:     | Departments: CTD; MO 🔹                                |

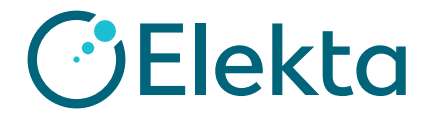

## Create and assign preference to present a COVID-19 assessment when an appointment is scheduled, ended and/or queued

- 10) Click Assignments > Operations and Events > General Charting > Appointment Script > Appointments
- 11) Click one of Appointment Ended, Appointment Scheduled or Patient Queued
- 12) Under Script Assignments, click **New**
- 13) Select Create Assessment by Appointment Activity script

| MOSAIQ Customization                                 | _                                      |                                             |                                      |                |                              |
|------------------------------------------------------|----------------------------------------|---------------------------------------------|--------------------------------------|----------------|------------------------------|
| <u>F</u> ile <u>E</u> dit <u>V</u> iew <u>T</u> ools |                                        |                                             |                                      |                |                              |
| <u>n n n 10 10 10 10 10 10 10 10 10 10 10 10 10 </u> | -                                      |                                             |                                      |                |                              |
| IQ Script Manager                                    |                                        |                                             |                                      |                | $\leftrightarrow \mathbf{x}$ |
| Assignments                                          | Script Assi                            | gnments <b>12</b> Avve Up . Move Do         | wn                                   |                |                              |
| Operations and Events                                | Departme                               | nt: Comprehensive Training Department       |                                      |                |                              |
| 😑 🔄 General Charting                                 | Serie                                  | *                                           | Droforonco                           | Stato          | Tracking                     |
| Appointment Ended                                    | Creat                                  | e Document by Appointment Activity (Rev. 1) | Create SIM Worksheet Doc When SIM Ap | Enabled        | Disabled                     |
| 11 Appointment Scheduled                             |                                        | · · · · · · · · · · · · · · · · · · ·       |                                      |                |                              |
| Patient Queued                                       |                                        |                                             |                                      |                |                              |
| DS Care Plans                                        |                                        |                                             |                                      |                |                              |
| Charge Diagnosis                                     |                                        | Configure Assignment                        |                                      |                |                              |
|                                                      |                                        | Clear Preference                            | •                                    | K 💥 Cancel     |                              |
| 🔓 🧰 Observation Data                                 |                                        |                                             |                                      | euncer         | L                            |
| Dbservation Orders                                   |                                        | Script: Select an IQ Script                 |                                      |                |                              |
| and Patient                                          |                                        | Preference: Select an IQ Preference         |                                      |                |                              |
| Pharmacy Orders                                      |                                        |                                             |                                      |                |                              |
| Radiation Oncology                                   | Select a                               | Script                                      |                                      |                |                              |
| 🖬 💼 Additional Processing                            |                                        |                                             |                                      |                | OK ¥ Cancel                  |
|                                                      | -                                      | Namo                                        |                                      | Script Tupo    |                              |
|                                                      |                                        | CDS Breast Cancer on Patient Event          | A                                    | Patient Script |                              |
|                                                      |                                        | CDS Colon Cancer on Patient Event           |                                      | Patient Script |                              |
|                                                      | -<br>+                                 | CDS Diagnosis Details Required on Patient E | vent                                 | Patient Script |                              |
|                                                      | -<br>+                                 | CDS Influenza on Patient Event              |                                      | Patient Script |                              |
|                                                      |                                        | CDS Pain Assessment on Open Chart           |                                      | Patient Script |                              |
|                                                      | ÷                                      | CDS Pain Assessment on Patient Event        |                                      | Patient Script |                              |
| Description                                          | CDS Pneumonia on Patient Event P       |                                             |                                      | Patient Script |                              |
| IQ script trigger which is invoked                   | _ 🕀                                    | CDS Smoking Status on Open Chart            |                                      | Patient Script |                              |
| after the appointment is marked                      | - 🕀                                    | CDS Smoking Status on Patient Event         |                                      | Patient Script |                              |
| 1                                                    | 7                                      | CDS Treatment Details Required on Patient E | vent                                 | Patient Script |                              |
| Scripts                                              |                                        | Create Assessment by Appointment Activity   |                                      | Appointment S  | cript                        |
| 10                                                   | •••••••••••••••••••••••••••••••••••••• | Create Document by Appointment Activity     |                                      | Appointment    | - cript                      |
| Assignments                                          |                                        |                                             |                                      |                |                              |
|                                                      |                                        |                                             |                                      |                |                              |

14) Select **Preference** 

| Configure Ass   | ignment                                            |       |        | 23    |   |     |        |
|-----------------|----------------------------------------------------|-------|--------|-------|---|-----|--------|
| Clear Prefere   | nce 15                                             | •     | к 🗙    | Cance | 2 | -   |        |
| Script:         | Create Assessment by Appointment Activity (Rev. 1) |       |        |       |   |     |        |
| Preference:     | Select an IQ Preference                            |       |        |       |   |     |        |
| Select Preferer | nce                                                |       |        |       |   |     | X      |
| 14              |                                                    |       |        |       | 0 | < 🗙 | Cancel |
| Name            | ▲                                                  | Scrip | t Revi | sion  |   |     |        |
| COVID19 Ass     | sessment on Consultat & FUP Appointments           | 1     | _      | _     |   |     |        |
|                 |                                                    |       |        |       |   |     |        |
|                 |                                                    |       |        |       |   |     |        |

15. Click **OK** to save configuration assignment

16. Remember to repeat for all relevant departments

|                         | Script Assignments                           |                                                    |                                      |         |          |  |  |  |  |
|-------------------------|----------------------------------------------|----------------------------------------------------|--------------------------------------|---------|----------|--|--|--|--|
|                         | 🎦 New 🚰 Edit 🗙 Delete 🏤 Move Up 👃 Move Down  |                                                    |                                      |         |          |  |  |  |  |
|                         | Department Comprehensive Training Department |                                                    |                                      |         |          |  |  |  |  |
| Script Preference State |                                              |                                                    |                                      |         | Tracking |  |  |  |  |
|                         |                                              | Create Document by Appointment Activity (Rev. 1)   | Create SIM Worksheet Doc When SIM Ap | Enabled | Disabled |  |  |  |  |
|                         |                                              | Create Assessment by Appointment Activity (Rev. 1) | COVID19 Assessment on Consultat & FU | Enabled | Disabled |  |  |  |  |
|                         |                                              |                                                    |                                      |         |          |  |  |  |  |